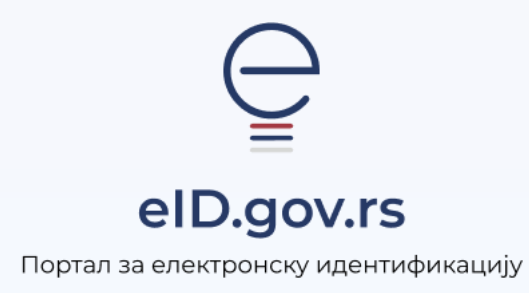

Упутство за

## Регистрацију налога страних држављања корисничким именом и лозинком

Укупно 3 стране

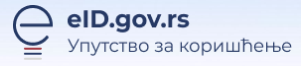

## Упутство за регистрацију налога страних држављана корисничким именом и лозинком

Кориснички налог можете регистровати на Порталу за електронску идентификацију на адреси <u>https://eid.gov.rs</u>.

Како бисте покренули регистрацију, кликните на **Мој налог** у горњем десном углу и из падајућег менија одаберите опцију **Регистрација страних држављана** (Слика 1).

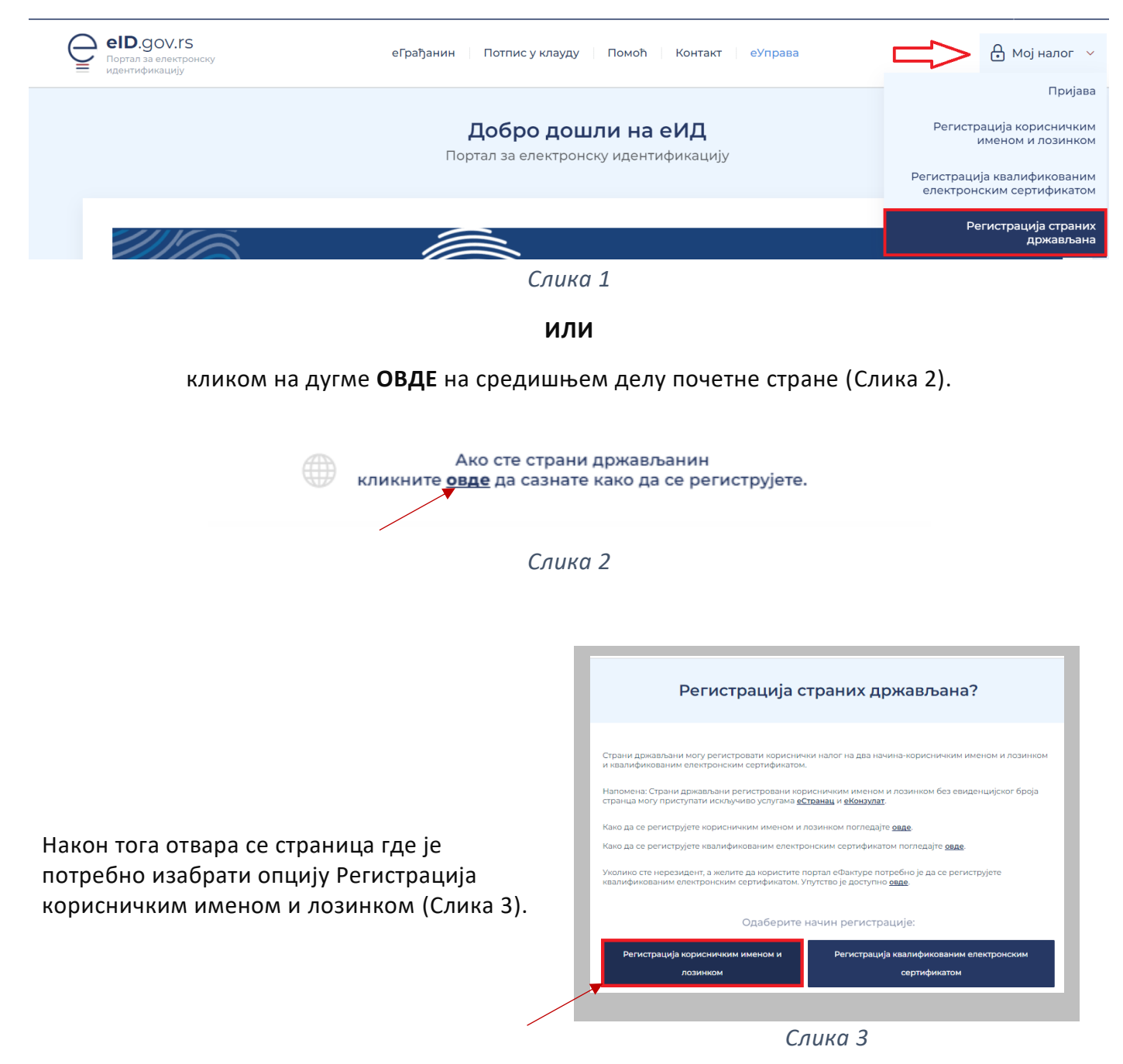

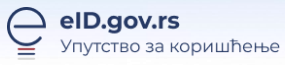

Након што покренете регистрацију, приказује се форма за регистрацију (Слика 4) и потребно је да следите следеће кораке:

- 1. Прво је потребно да чекирате опцију **Слажем се** да се изврши аутоматско очитавање документа.
- 2. Потребно је да приложите јасну слику пасоша или личне карте за странце (уколико поседујете евиденцијски број странца). Ако је слика исправно приложена, систем ће аутоматски попунити форму за регистрацију подацима из личног документа. Ако прилажете личну карту, прво приложите задњу, а затим предњу страну. Дозвољени формати су искључиво .png, .jpeg, .jpg. Након додавања документа водите рачуна да при исецању сви подаци буду видљиви.
- Уколико је исправно приложен лични документ, систем ће аутоматски попунити форму за регистрацију са свим потребним подацима. Уколико сматрате да подаци нису исправно уписани, одаберите опцију Очитани подаци нису исправни и унесите исправне податке.
- 4. Унесите корисничко име (адреса електронске поште) и лозинку коју ћете користити.
- 5. Прочитајте услове коришћења Портала еИД, услове пружања услуге електронске идентификације и политику приватности. Након тога **потврдите сагласност** и означите поље **Нисам робот**.
- 6. Затим кликните на дугме Региструј ме

|                                                                                                    |                                                                                 |                                         |                                                                                         | Тирилица 🗸                                                                                                    |
|----------------------------------------------------------------------------------------------------|---------------------------------------------------------------------------------|-----------------------------------------|-----------------------------------------------------------------------------------------|----------------------------------------------------------------------------------------------------|
| евр.gov.rs<br>Партия за влектронску<br>идентефикацију                                                                                                 | еГрађанин 🔋 Потпис у клауду                                                     | Помоћ                                   | і Контакт і еўправа                                                                     | 🔒 Мој налог \vee                                                                                                    |
| Per                                                                                                    | иструјте налог корисн                                                           | ичким                                   | именом и лозинком                                                                       |                                                                                                    |
| Pers                                                                                                    |                                                                                 | С 2 / / / / / / / / / / / / / / / / / / | MUREHON N NOSUHIKOM<br>PROTECTIVE AND CONCURSION AND AND AND AND AND AND AND AND AND AN | ОЗИНКОМ<br>ниче вирта за<br>накои тога и<br>накои тога и<br>умала, потребно ја<br>колона и<br>накои потребно ја<br>колона и<br>накои потребно<br>накои потребно<br>накои потребно<br>и<br>накои потребно<br>накои потребно<br>и<br>накои потребно<br>накои потребно<br>накои по |
| <ul> <li>Отнош за обавено поље</li> <li>Корисничко имо и лозинка</li> <li>Нарасничка има и</li> <li>Унеснто своју имајл адросу која ће про</li> </ul> | ављати корисначно име.                                                          | 1                                       | Више датања 🚡                                                                           |                                                                                                    |
| Полоная<br>Унаснта лазиниу<br>Учащити лазиниу<br>учащити лазиниу<br>станцити нариане<br>сали нариане<br>сали нариане<br>сали нариане                  | Поновито лозинену 💿                                                             |                                         |                                                                                         |                                                                                                    |
| Зечана подяная Сланяя са Условити орлийные Порта Сланяя са Условити орлийные Порта идентификације Мој еКД                                             | та ейЩ и прихветан опште услове и политику<br>идентификације и шиме електронска |                                         |                                                                                         |                                                                                                    |
| Asses (2667 width)                                                                                                    | Региструј ме →                                                                  |                                         | ا دې                                                                                    | łа почетку страницу                                                                                                    |
|                                                                                                    |                                                                                 |                                         |                                                                                         |                                                                                                    |

Слика 4

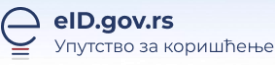

Након клика на **Региструј ме** приказаће се обавештење да сте успешно поднели захтев за регистрацију и да је потребно да потврдите адресу електронске поште.

Биће Вам послат мејл за верификацију уписане адресе електронске поште. У мејлу је линк за потврду адресе, односно дугме **Потврди**. Уколико не добијате мејл, проверите и фолдер са непожељном поштом.

Уколико поседујете евиденцијски број странца и он је очитан на форми за регистрацију, након што потврдите адресу електронске поште, овлашћена лица ће прегледати податке које сте доставили и активирати Ваш налог најкасније у року од 48 сати, о чему ћете бити обавештени путем електронске поште. Уколико овлашћено лице сматра да достављена документа нису исправна, бићете обавештени на адресу електронске поште која је потврђена за даље коришћење.

Док чекате одобрење свог корисничког налога, можете се пријавити на систем, али нећете моћи да користите услуге.

Уколико не поседујете евиденцијски број, након што потврдите адресу електронске поште, Ваш налог је активан и можете да користите искључиво услуге за странце (<u>Портал за странце</u>).